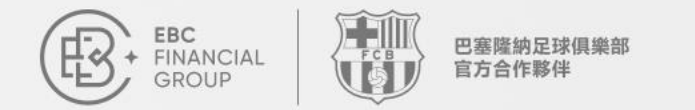

# 跟單社區用戶指南

歡迎加入跟單社區。無論您是訊號源還是跟隨者,本指南將帶您快速了解。

聯繫我們: cs@ebc.com | www.ebc.com

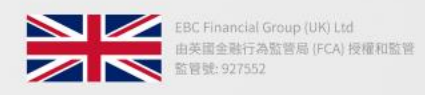

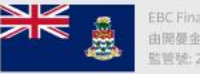

EBC Financial Group (Cayman) Ltd 由開曼金融管理局(CIMA)授權和監管 監管號: 2038223

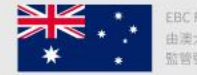

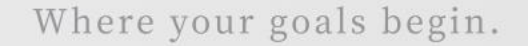

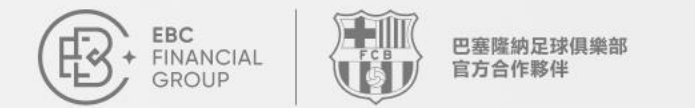

### 什麼是跟單?

#### 跟單是一種允許投資者自動複製其他交易者(稱為訊號源)的交易策略。

- 自動複製: 無需手動操作, 系統自動執行交易。
- 跟隨高手:學習並複製成功交易者的策略。
- 入門簡單: 降低交易門檻, 適合新手。

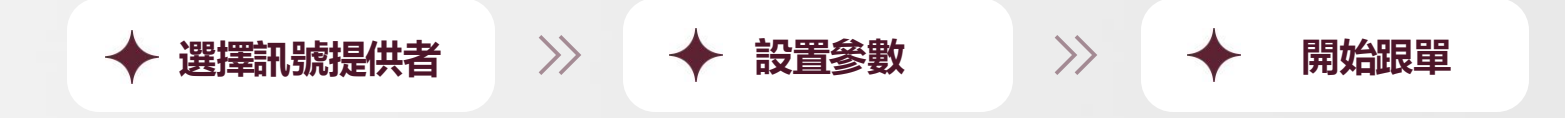

聯繫我們: cs@ebc.com | www.ebc.com

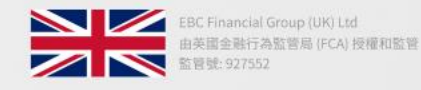

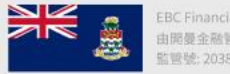

由開憂金融管理局(CIMA)授權和監管

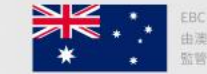

由澳大利亞證券和投資委員會 (ASIC) 授權和監管

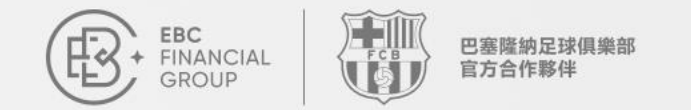

### 什麼是跟單社區?

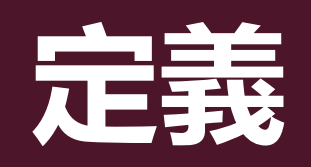

跟單社區是一個連接交易員和跟随者的平台。 訊號源分享交易策略,跟隨者複製交易

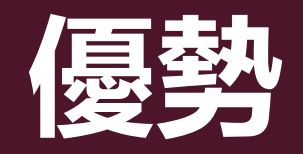

#### 門檻低、效率高、訊號源豐富、操作便捷

聯繫我們: cs@ebc.com | www.ebc.com

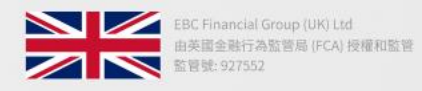

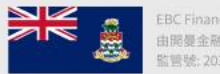

EBC Financial Group (Cayman) Ltd 由開憂金融管理局(CIMA)授權和監管 管號: 2038223

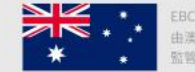

由澳大利亞證券和投資委員會 (ASIC) 授權和監管

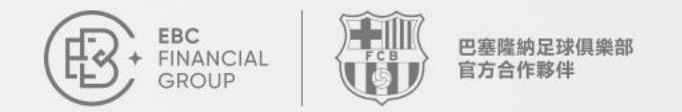

## 如何成為訊號源

登入

#### 登入用戶中心: client.ebccrm.com 在左側導航欄點選【跟單社區】

| FRANCIAL<br>GROUP | 首頁                 |                 | (UTC+03)                                  | 2025-03-12 13:07:42 🗸 | Ū         |       |
|-------------------|--------------------|-----------------|-------------------------------------------|-----------------------|-----------|-------|
| ▲ 首頁              | 免費複製               | 冠軍交易 + 共赴巴薩)    | 頒獎盛典 ———————————————————————————————————— | P                     |           |       |
| ● 資金管理 >>         | EBC全球              | 百萬美金交           | 易大賽II                                     | 6                     |           |       |
| <b>立</b> 交易訂單     | 5                  | 立即參賽 >          |                                           | S                     |           |       |
| ☆ 交易軟體            |                    |                 | •                                         | #-2/0                 |           |       |
| 我的帳戶 ~            | 如何開始完成以下步驟,即可開啟您的  | 交易旅程。           |                                           |                       |           |       |
| 服務與支援             |                    |                 | 2.                                        | 3.                    | <b>m</b>  | 4.    |
| 💟 跟單社區            | 身份認證               | 創建帳號            | 存款                                        |                       |           |       |
| 大賽推薦官             | 完善身份資訊、簽署          | 選擇帳戶類型和杠杆       | 已完成<br>支援多通路方式存                           | 款存款                   | 安裝MT,開始交易 | 下載MT  |
| ☑ 交易大賽            | <b>真實帳號</b> 模擬帳號 歸 | 當帳號             |                                           |                       |           | 十創建帳號 |
|                   | 交易帳號               | 基礎帳號類型          | 伺服器                                       | 3                     | 交易狀態      | 槓桿    |
|                   | essere.            | with the second | for the second state                      | uat -                 | 只讀        | 500   |
| ∢ 《 收起            |                    |                 |                                           |                       |           |       |

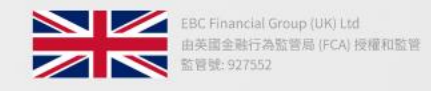

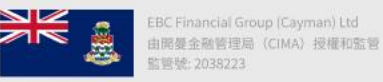

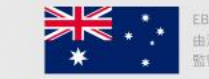

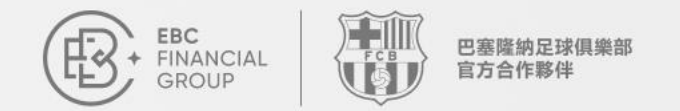

## 如何成為訊號源

### 連接

#### 進入【跟單社區】頁面。點選【添加訊號】

| FINANCIAL<br>FINANCIAL<br>GROUP         | 跟單社區 > 我的訊號                                                        | (UTC+03) 2025-03-12 13:06:18 ∨ Ω ⊕ |
|-----------------------------------------|--------------------------------------------------------------------|------------------------------------|
| 首 前頁                                    | 訊號列表 <b>我的訊號</b> 我的跟随 交易領薪<br>———————————————————————————————————— |                                    |
| ◎ 資金管理 ∨                                | 所有伺服器                                                              | ◇ 請軸入直詢內容 查詢 添加訊號                  |
| 山 交易訂單                                  | 邏稱 伺服器                                                             | 交易膜號 淨值 狀態 公開                      |
| ☆ 交易軟體                                  |                                                                    |                                    |
| 我的帳戶 ~                                  |                                                                    |                                    |
| ② 服務與支援                                 |                                                                    | °                                  |
| 2) 跟單社區                                 |                                                                    |                                    |
| <ul> <li>大賽推薦官</li> <li>交易大賽</li> </ul> |                                                                    |                                    |
|                                         |                                                                    | 暫無資料                               |
| 《《 收起                                   |                                                                    |                                    |

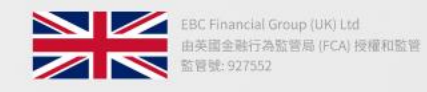

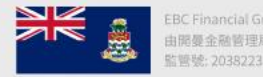

EBC Financial Group (Cayman) Ltd 由開養金融管理局 (CIMA) 授權和監管 監管號: 2038223

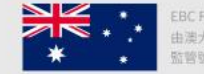

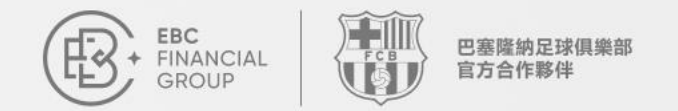

## 如何成為訊號源

### 選擇帳戶

選擇"交易帳號" 並填寫"交易密碼"和"訊號暱稱" 點選【確定】發布訊號

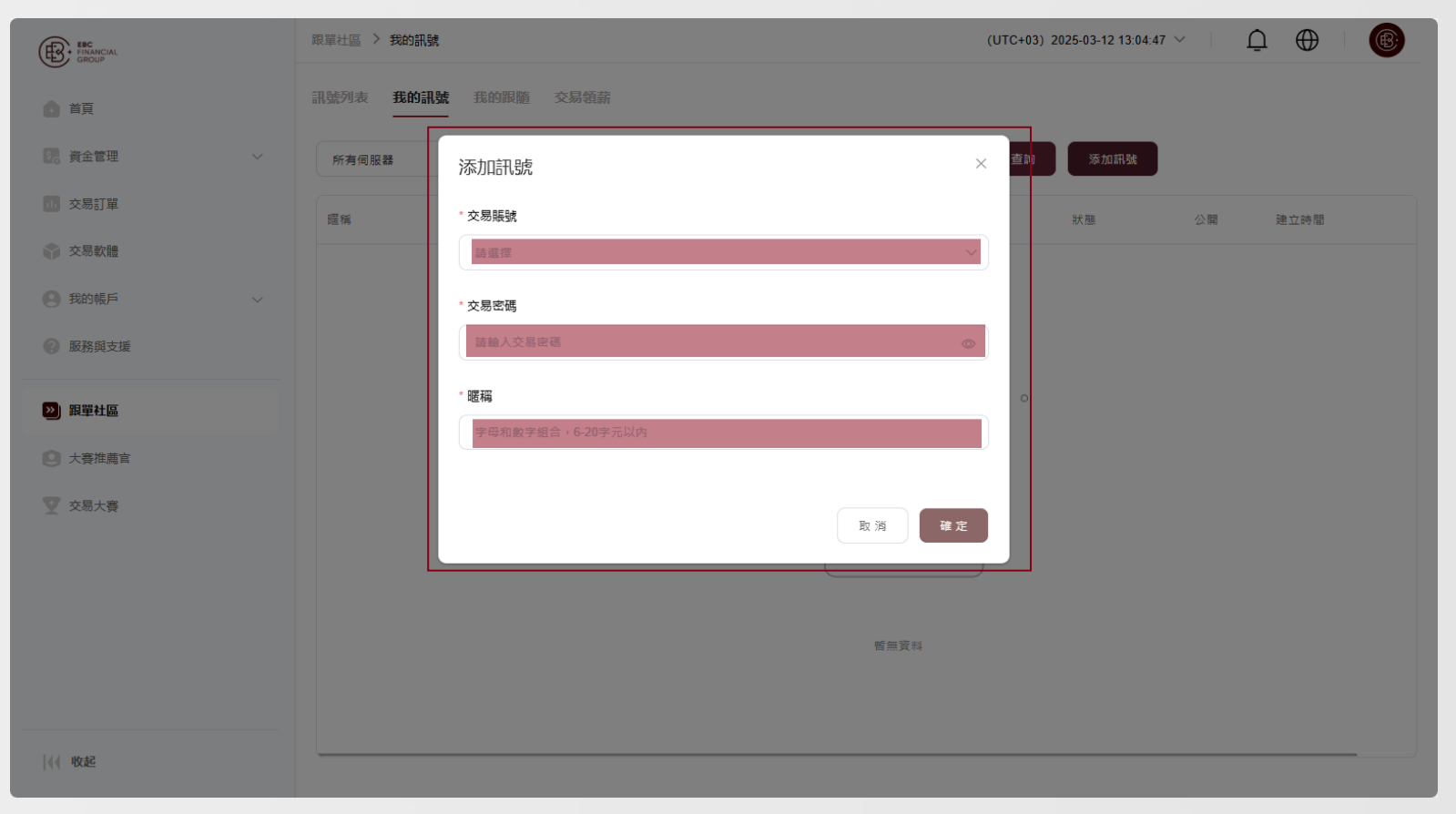

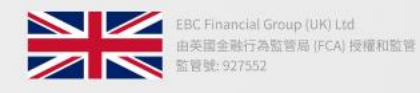

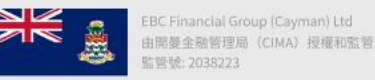

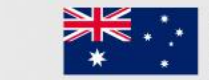

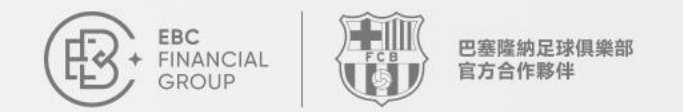

## 如何成為訊號源

### 添加成功

訊號添加成功會顯示在"我的訊號"頁面

| Ð        | 跟單社區 > 我的訊號        |                                                                                                    |         |      |      | (UTC+03) 2025-03 | -12 13:08:50 🗸 📋    |     |
|----------|--------------------|----------------------------------------------------------------------------------------------------|---------|------|------|------------------|---------------------|-----|
| ۵        | 訊號列表 <b>我的訊號</b> 我 | 的跟随 交易領薪                                                                                                    |         |      |      |                  |                     |     |
| \$       | 所有伺服器              | ~ 匯稱 ~                                                                                                    | 請輸入查詢內容 | 查詢   | 添加訊號 |                  |                     |     |
| ٢        | 暱稱                 | 伺服器                                                                                                    | 交易賬號    | 淨值   | 狀態   | 公開               | 建立時間                | 操作  |
| 0        |                    | $a(p,p)=(p_1,p_2,\dots,p_{n-1},p_{n-1},p_{n-1},p_{n-1},\dots,p_{n-1},p_{n-1},p_{n-1},\dots,p_{n-1},p_{n-1},\dots,p_{n-1},p_{n-1},\dots,p_{n-1},p_{n-1},\dots,p_{n-1},p_{n-1},\dots,p_{n-1},p_{n-1},\dots,p_{n-1},p_{n-1},\dots,p_{n-1},p_{n-1},\dots,p_{n-1},p_{n-1},\dots,p_{n-1},p_{n-1},\dots,p_{n-1},p_{n-1},\dots,p_{n-1},p_{n-1},\dots,p_{n-1},\dots,p_{n-1},p_{n-1},\dots,p_{n-1},\dots,$ | 242     | 2000 |      | 公開               | 2025-03-12 12:42:21 | ••• |
|          |                    |                                                                                                    |         |      |      |                  |                     |     |
| 9        |                    |                                                                                                    |         |      |      |                  |                     |     |
| ¥        |                    |                                                                                                    |         |      |      |                  |                     |     |
|          |                    |                                                                                                    |         |      |      |                  |                     |     |
|          |                    |                                                                                                    |         |      |      |                  |                     |     |
|          |                    |                                                                                                    |         |      |      |                  |                     |     |
|          |                    |                                                                                                    |         |      |      |                  |                     |     |
| <b>}</b> |                    |                                                                                                    |         |      |      |                  |                     |     |

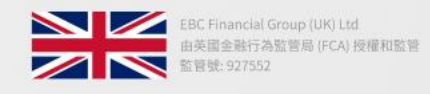

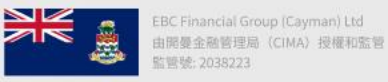

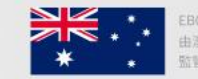

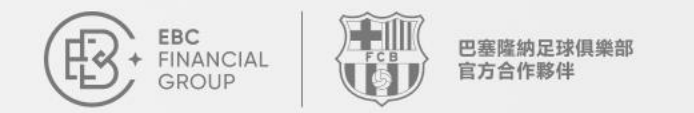

## 查看方式

### 訂單操作

在"我的訊號"頁, 可進行"設定和"刪除"等操作

| 訊號列表 我的語   | 飛號 我的跟随 交易領薪                                                                                                    |            |      |    |                     |         |
|------------|----------------------------------------------------------------------------------------------------|------------|------|----|---------------------|---------|
| 所有伺服器      | ~ 曜編 、                                                                                                    | ~ 請給入查詢內容  | 添加訊號 |    |                     |         |
| 暱稱         | 伺服器                                                                                                    | 交易賬號 淨值    | 狀態   | 公開 | 建立時間                | 操作      |
| There is a | $= - 2 \partial_t \partial_t \partial_t \partial_t \partial_t \partial_t \partial_t \partial_t \partial_t \partial_t$ | the sector | • 活躍 | 公開 | 2025-03-03 09:21:20 | 設定 跟随 冊 |
|            |                                                                                                    |            |      |    |                     |         |
|            |                                                                                                    |            |      |    |                     | ,       |
|            |                                                                                                    |            |      |    |                     |         |
|            |                                                                                                    |            |      |    |                     |         |
|            |                                                                                                    |            |      |    |                     |         |
|            |                                                                                                    |            |      |    |                     |         |
|            |                                                                                                    |            |      |    |                     |         |
|            |                                                                                                    |            |      |    |                     |         |
|            |                                                                                                    |            |      |    |                     |         |
|            |                                                                                                    |            |      |    |                     |         |
|            |                                                                                                    |            |      |    |                     |         |
|            |                                                                                                    |            |      |    |                     |         |
|            |                                                                                                    |            |      |    |                     |         |
|            |                                                                                                    |            |      |    |                     |         |
|            |                                                                                                    |            |      |    |                     |         |
|            |                                                                                                    |            |      |    |                     |         |
|            |                                                                                                    |            |      |    |                     |         |
|            |                                                                                                    |            |      |    |                     |         |
|            |                                                                                                    |            |      |    |                     |         |
|            |                                                                                                    |            |      |    |                     |         |
|            |                                                                                                    |            |      |    |                     |         |

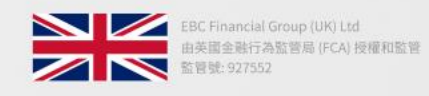

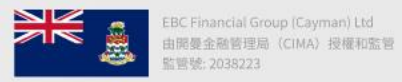

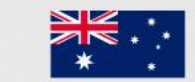

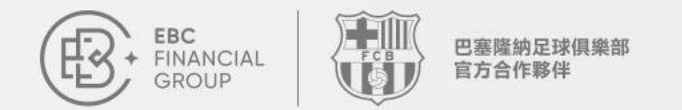

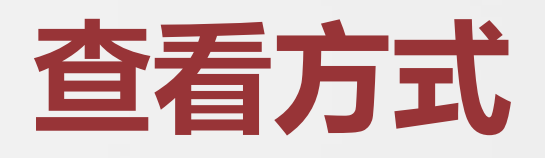

### 訂單詳情

點選"設定"可將訊號設置為公開或私有, 若設為私有信號,在跟單社區無法被搜索, 僅此信號方可查看。

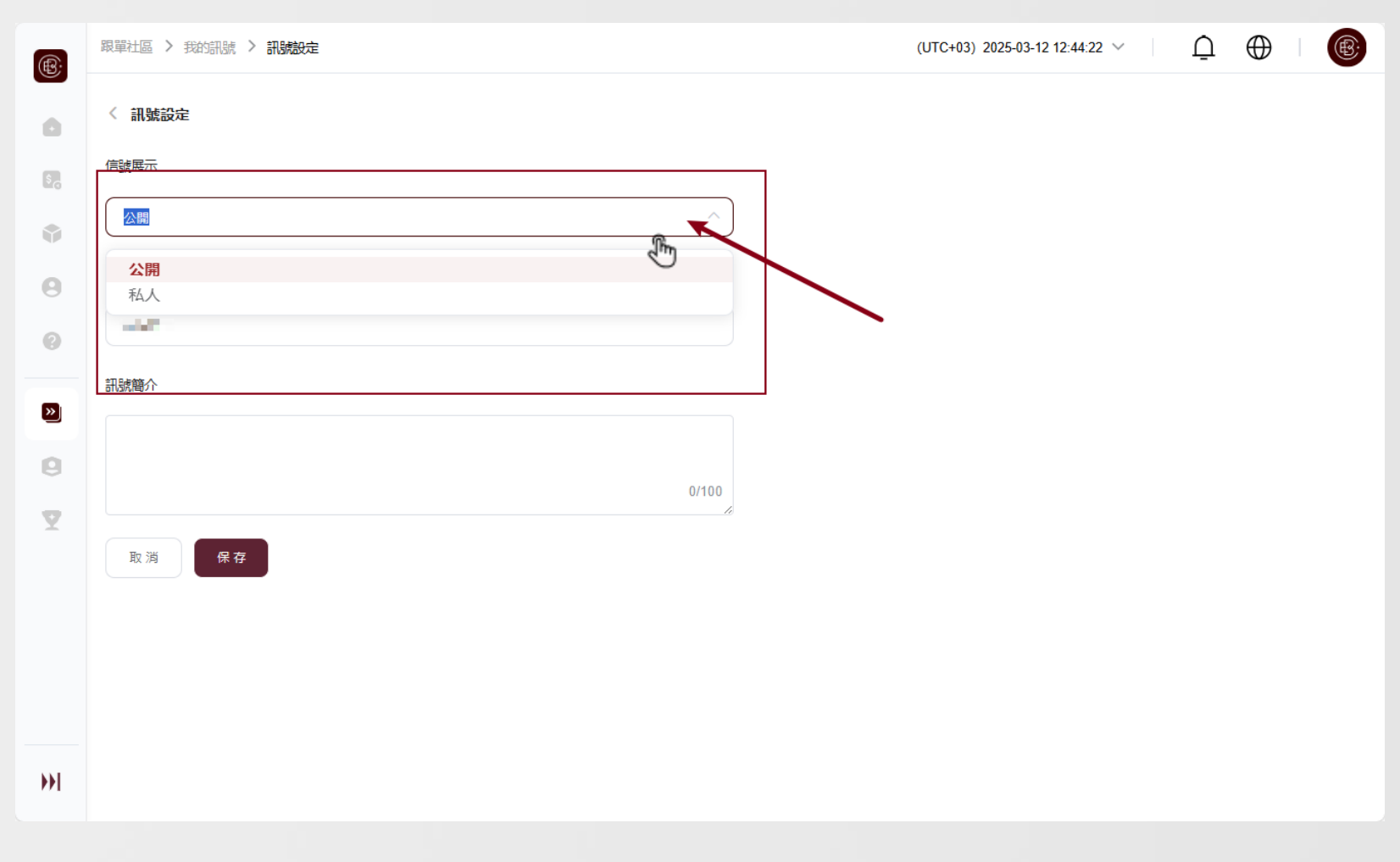

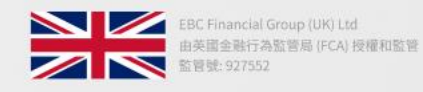

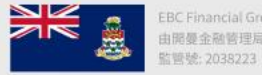

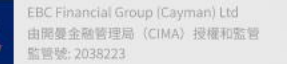

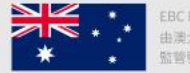

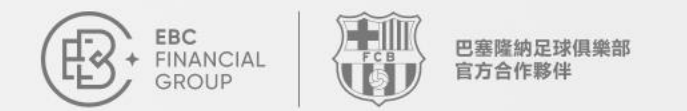

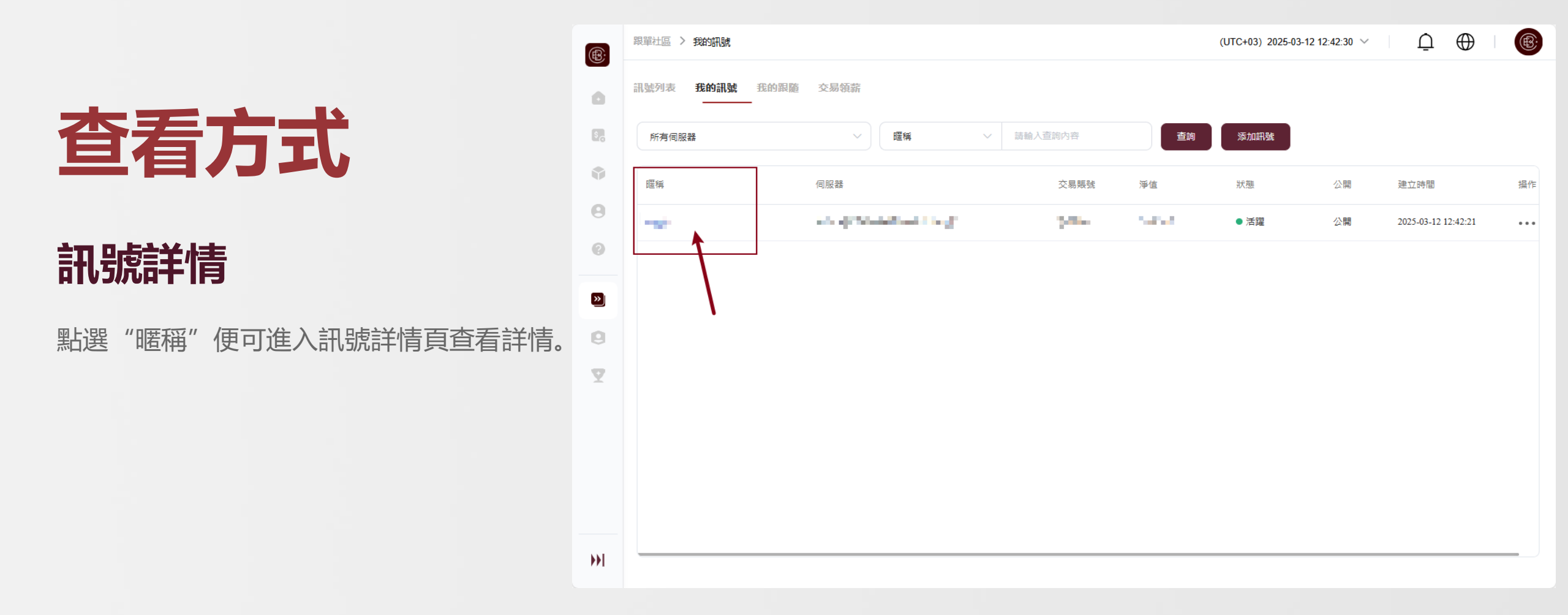

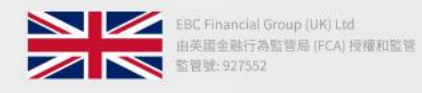

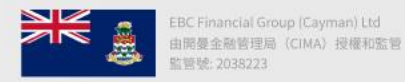

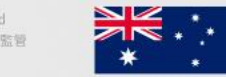

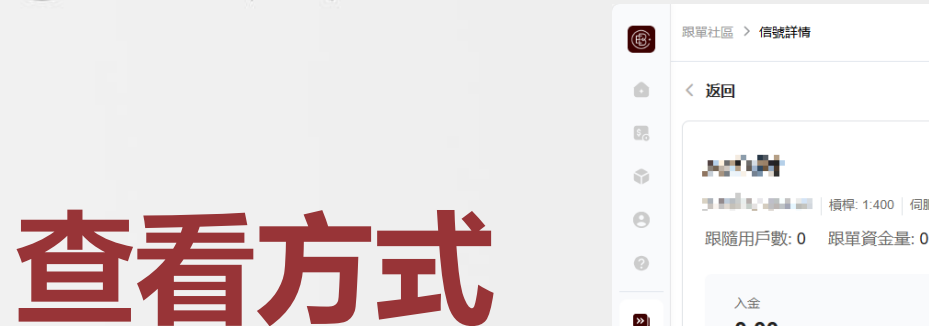

巴塞隆納足球俱樂部 官方合作夥伴

### 訊號詳情

EBC FINANCIAL

GROUP

- 資金明细
- 在持訂單
- 歷史訂單
- 交易數據統計
- 交易品種
- 持倉時間

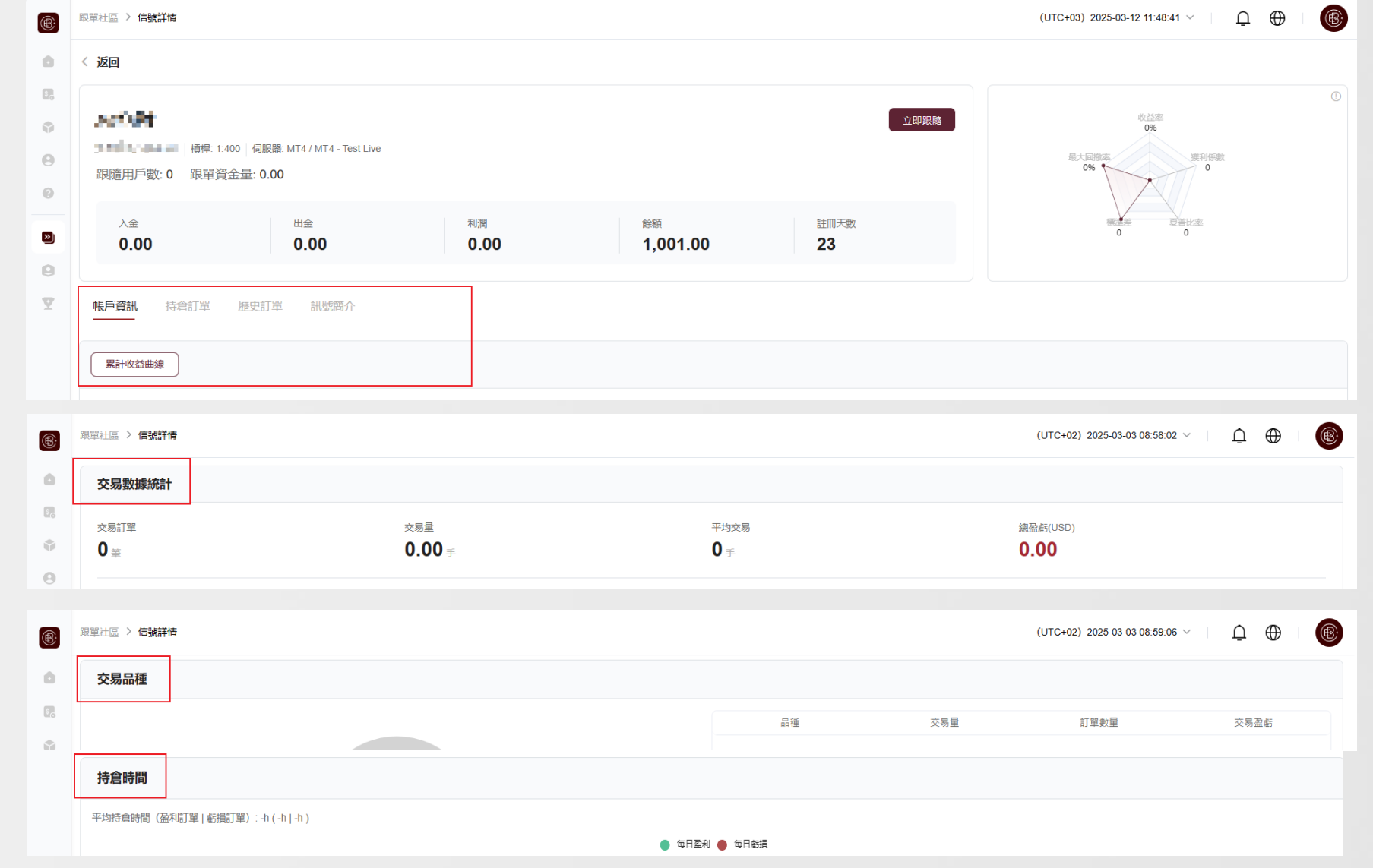

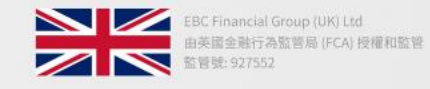

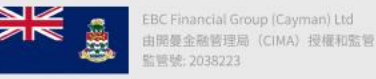

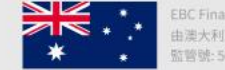

Where your goals begin.

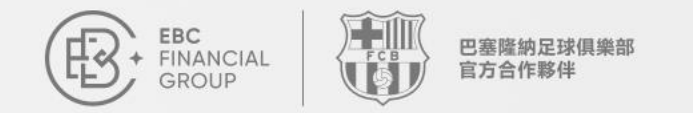

### 如何跟隨訊號

### ○ 選擇訊號

在訊號列表中選擇您感 興趣的訊號源

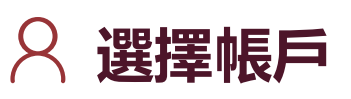

選擇您要用於跟隨的交 易帳號

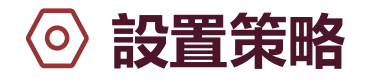

設定跟隨策略和風險控 制參數

聯繫我們: cs@ebc.com | www.ebc.com

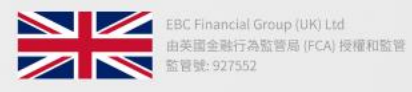

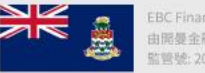

EBC Financial Group (Cayman) Ltd 由開曼金融管理局(CIMA)授權和監管 省管號: 2038223

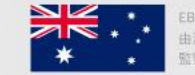

由澳大利亞證券和投資委員會 (ASIC) 授權和監管 位警號: 500991

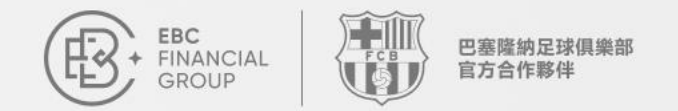

## 如何跟隨訊號

登入

登入用戶中心: https://client.ebc.com/signin 在左側導航欄點擊【跟單社區】

| EBC<br>FINANCIAL<br>GROUP | 首頁                      |               | (UTC+03) 2025-03-12 13:01:40                                                                                             | <u>∩</u> ⊕ (®  |
|---------------------------|-------------------------|---------------|----------------------------------------------------------------------------------------------------|----------------|
| ✿ 禎                       | 免費複製冠                   | 軍交易 ◆ 共赴巴薩頒獎  | 盛典                                                                                                    |                |
| うい 資金管理  イ                | EBC全球T                  | 「萬美金交易        | 大賽II                                                                                                    |                |
| 110 交易訂單                  | 57/                     | 立即參賽 >        | S S                                                                                                    |                |
| ☆ 交易軟體                    |                         |               | •                                                                                                    |                |
| ◎ 我的帳戶 ~                  | 如何開始完成以下步骤,即可開啟您的交      | 易旅程。          |                                                                                                    |                |
| 2 服務與支援                   | 0 1.                    | <b>H</b> 2    | B) 3.                                                                                                    | 11 4.          |
| 》跟單社區                     | 身份認證                    | 創建帳號          | 存款                                                                                                    | 交易             |
| 大賽推薦官                     | 完善身份資訊、簽署 已完成           | 選擇帳戶類型和杠杆 己完成 | 支援多通路方式存款 存款                                                                                                    | 安裝MT,開始交易 下載MT |
| ▼ 交易大賽                    | <b>真實帳號</b> 模擬帳號 歸檔<br> | 转號            |                                                                                                    | 十創建帳號          |
|                           | 交易帳號                    | 基礎帳號類型        | 伺服器                                                                                                    | 交易狀態積          |
|                           | in pre-                 | AL AND        | $\mathcal{T} \in \mathcal{T}_{1}(\operatorname{Supp}(\operatorname{slop})) \to \operatorname{Supp}(\operatorname{slop})$ | ● 只讀 50        |
| 《《 收起                     |                         |               |                                                                                                    |                |

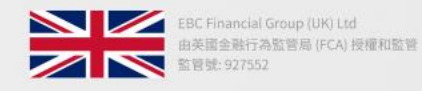

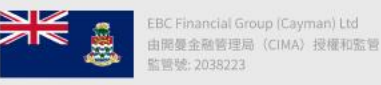

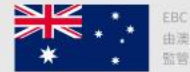

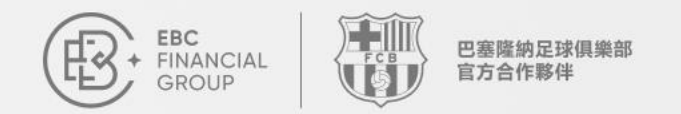

## 如何跟隨訊號

### 查看訊號

在訊號列表, 能查看全部訊號。點擊任一 訊號, 即可進入詳情頁, 並依據自身需求 與風險偏好, 挑選合適訊號複製跟單。

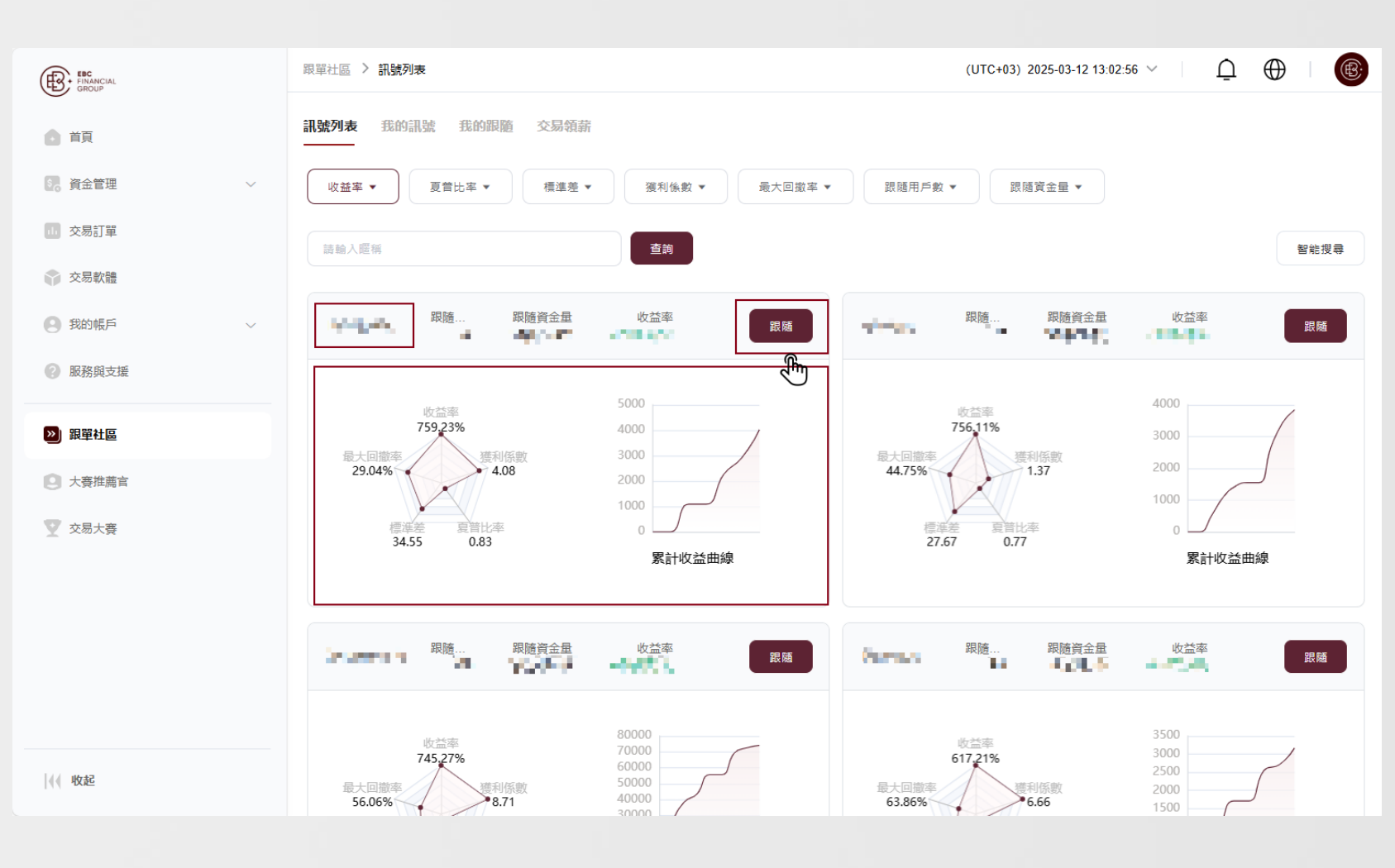

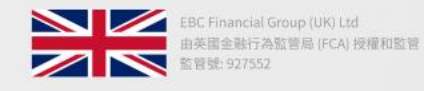

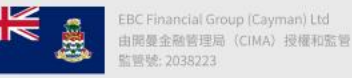

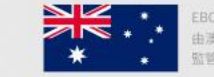

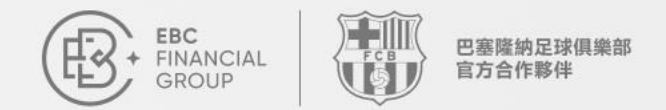

## 如何跟隨訊號

### 五維圖篩選訊號

收益率:投資回報率,此處顯示的收益率為訊號歷史至今收益率 最大回徹率:衡量訊號風控能力的指標,最大回撤率越低,代表風險越小 標準差:表示訊號方的收益波動率,標準差越低,代表收益率越穩定,風險 越低

夏普比率:表示每多承担一份風險,可帶来的收益,夏普比率越高,代表性 價比越高

**獲利系數**:即利潤因子,等於(所有盈利訂單的盈利匯總)除以(所有虧損 訂單的虧損匯總),獲利係數越高,代表訊號方的盈利能力越強

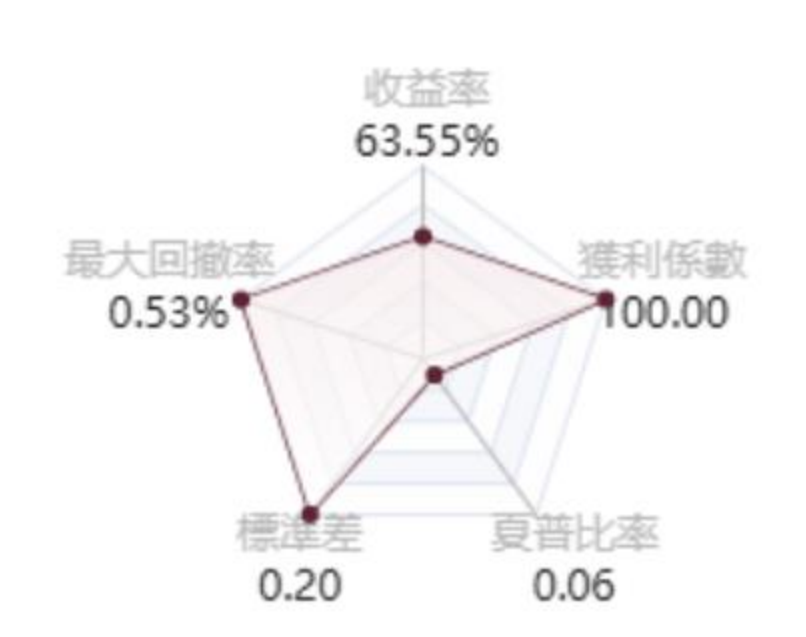

聯繫我們: cs@ebc.com | www.ebc.com

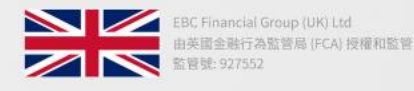

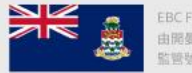

EBC Financial Group (Cayman) Ltd 由開曼金融管理局 (CIMA) 授權和監管 監管號: 2038223

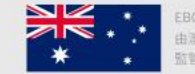

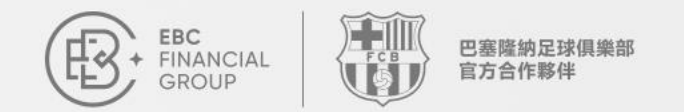

智能搜尋

符合需求的訊號跟單。

#### Where your goals begin.

#### 跟單社區 > 訊號列表 Ω $\oplus$ ® (UTC+03) 2025-03-12 12:39:00 V ®: 我的跟隋 訊號列表 我的訊號 交易領薪 0 ۶, 查詢 如何跟隨訊號 收益率 ▼ 夏普比率 ▼ 獲利係數 ▼ 最大回撤率 ▼ 跟随用戶數 ▼ 跟隨資金量 ▼ 請輸入暱稱 標進差 ▼ 智能搜尋 0 -30 22 100 100 跟隨 NAME AND 跟随 100 C 100 C 100 C 100 C 100 C 100 C 100 C 100 C 100 C 100 C 100 C 100 C 100 C 100 C 100 C 100 C 100 C 100 C 100 0 » 2500 700 收益率 63.55% 收益率 6.25% 600 9 最大回撤率 最大回撤率 獲利係數 獲利係數 400 0.53% 0% 100.00 100.00 300 1000 Y 填寫相關參數,點擊"智能搜尋"後篩選 200 500 100 標准美 0.20 1.62 0.28 0.06 累計收益曲線 累計收益曲線 1940 Contraction of the local sectors of the local sectors of the local secto No. Contra 100 100 -38 100 C 100 C 100 跟隨 跟隨 a tet de la 1 100 A 88 5. SP 25 收益率 2.10% 收益率 1.58% 20 ••• 最大回撤率 15 最大回撤率 獲利係數 獲利係數 6.83% 1.25 0% 📍 100.00 10

聯繫我們: cs@ebc.com | www.ebc.com

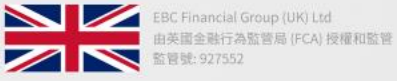

由開憂金融管理局 (CIMA) 授權和監管 管號: 2038223

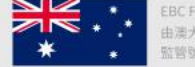

由澳大利亞證券和投資委員會 (ASIC) 授權和監管 1管號: 500991

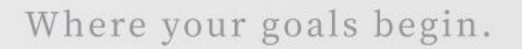

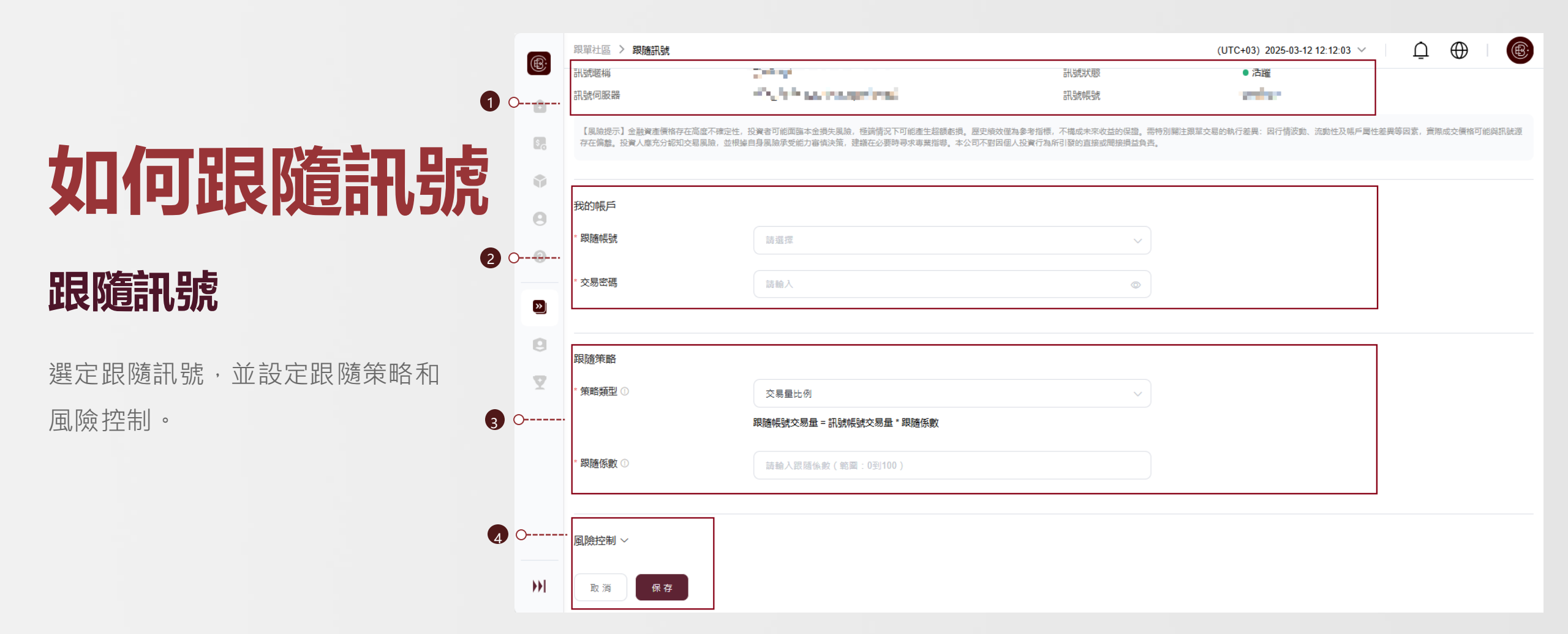

巴塞隆納足球俱樂部 官方合作夥伴

EBC FINANCIAL

GROUP

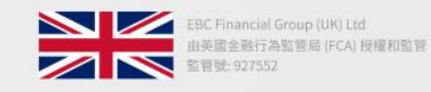

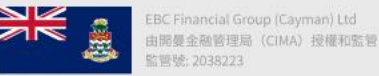

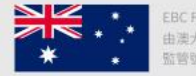

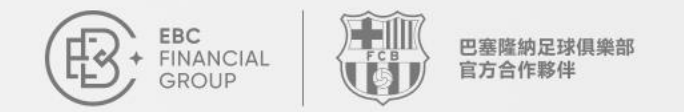

## 如何跟隨訊號

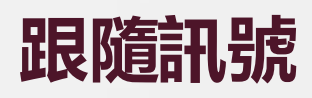

在確認跟隨前,需留意"策略類型"和 "跟隨係數"中的說明,完成設定。 跟隨策略

\* 策略類型 🕛

#### 資金比例

跟隨帳號成交量 = 資金比例 \* 跟隨係數 例如: 訊號帳號餘額為 2000 美金, 跟隨帳號餘額為 1000 美金, 跟隨係數設為 3, 訊號帳號訂單交易量為 1 標準手 則跟隨帳號交易量為 ( 1000 (跟隨帳號餘額) / 2000(訊號帳號餘額) ) \* 3(跟隨係數) \* 1 (訊號帳號交易量) = 1.5 , 訊號帳號交易 1 標準手 的訂單, 標準帳號則"複製" 一筆交易量為 1.5 跟隨手的訂單。

#### 交易量比例

跟隨帳號交易量 = 訊號帳號交易量 \* 跟隨係數 例如:跟隨係數設為 0.2, 訊號交易 2 標準手的訂單,跟隨帳號則「複製」一筆交易量為 2(訊號帳號交易量) \* 0.2(跟隨係數) = 0.4 標準手 的訂單

#### 固定交易量

跟隨帳號交易量 = 跟隨係數 例如:跟隨係數設為 0.5,跟隨帳號每筆訂單的交易量= 0.5 標準手

取消 保存

聯繫我們: cs@ebc.com | www.ebc.com

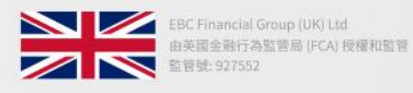

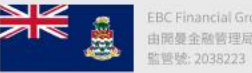

EBC Financial Group (Cayman) Ltd 由開曼金融管理局 (CIMA) 授權和監管 監管號: 2038223

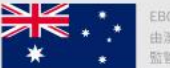

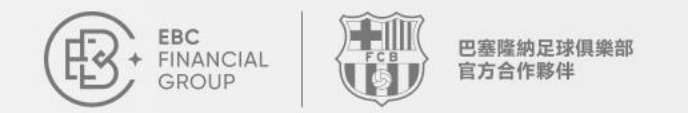

## 如何跟隨訊號

### 跟隨訊號

完成跟隨後, 會自動跳轉到"我的跟隨"頁面。

| ®;       | 跟單社區 > 我的跟随                                                |              |                                       | (UTC+03) 2025-03-12 12:24:33 | , ∼ I Ū |                  |
|----------|------------------------------------------------------------|--------------|---------------------------------------|------------------------------|---------|------------------|
| Ó        | 訊號列表 我的訊號 <b>我的跟随</b> ———————————————————————————————————— | <b>交易</b> 領薪 |                                       |                              |         |                  |
| \$       | 所有伺服器                                                      | × (          | 交易賬號 > 請輸入直詢內容                        | 查詢                           |         |                  |
| ٢        | 交易賬號 淨值                                                    | 跟随訊號         | 伺服器                                   | 訊號狀態                         | 跟隨狀態    | 建立時間             |
| 0        | teas test                                                  | 0.000        | (x,y) = (x,y) = (x,y) = (x,y) = (x,y) | ●活躍                          | ● 激活    | 2025-03-12 12:21 |
| 0        |                                                            |              |                                       |                              |         |                  |
| <b>»</b> |                                                            |              |                                       |                              |         |                  |
| 9        |                                                            |              |                                       |                              |         |                  |
| 7        |                                                            |              |                                       |                              |         |                  |
|          |                                                            |              |                                       |                              |         |                  |
|          |                                                            |              |                                       |                              |         |                  |
| <b>}</b> |                                                            |              |                                       |                              |         |                  |
|          |                                                            |              |                                       |                              |         |                  |

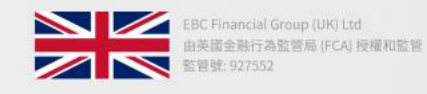

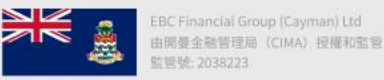

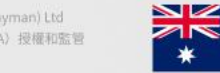

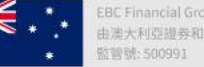

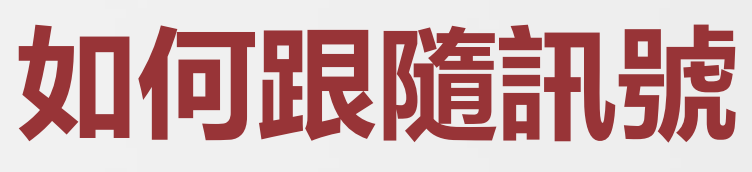

巴塞隆納足球俱樂部 官方合作夥伴

### 訊號暫停

EBC FINANCIAL

GROUP

在"策略"設定,"跟隨狀態"選項中,也可 選擇將跟隨訊號暫停,停止跟單。

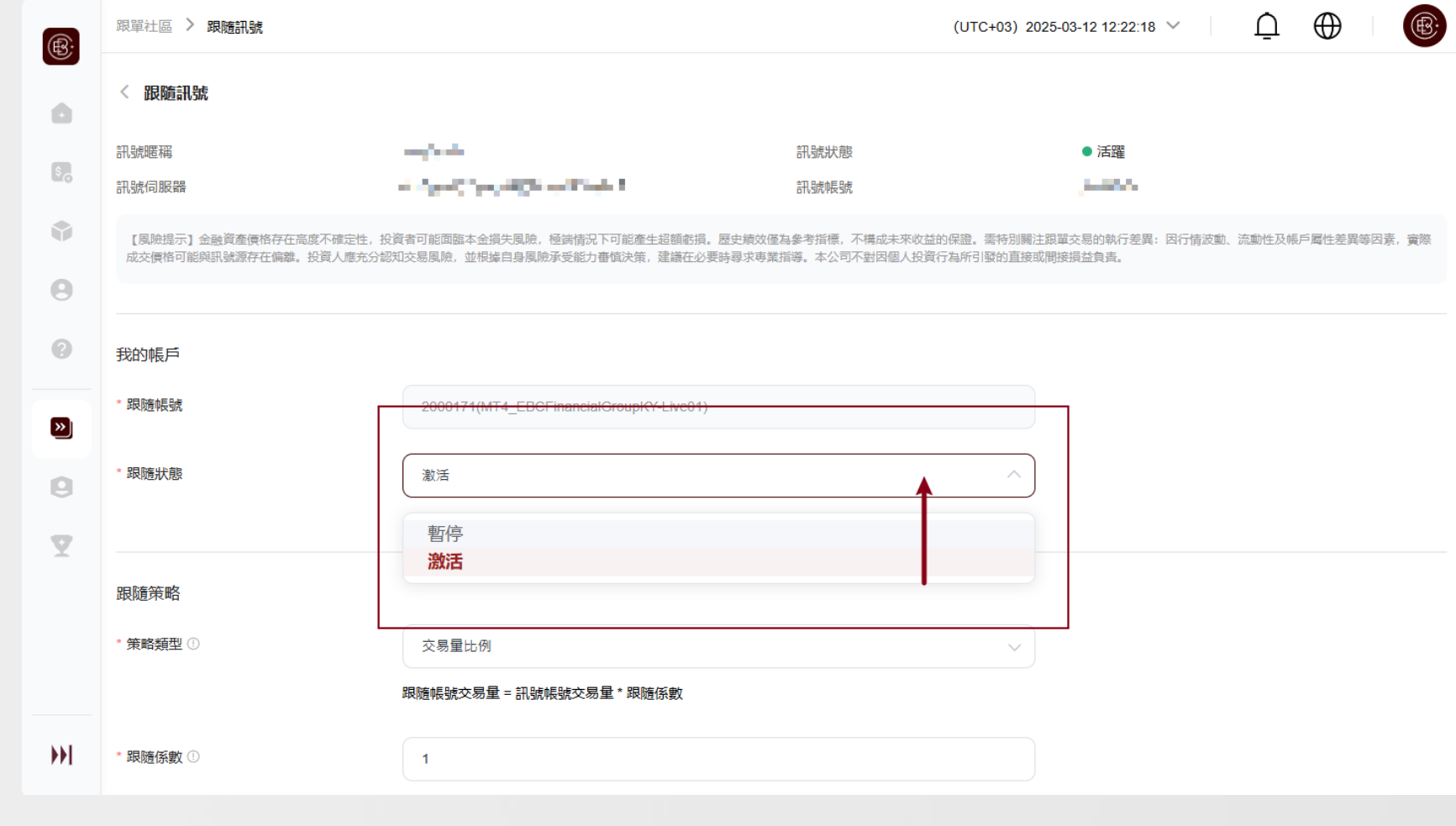

Where your goals begin.

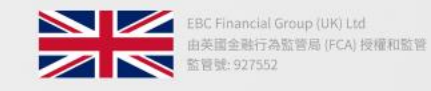

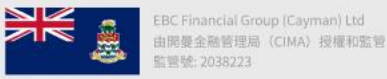

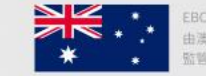

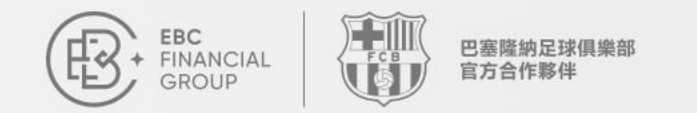

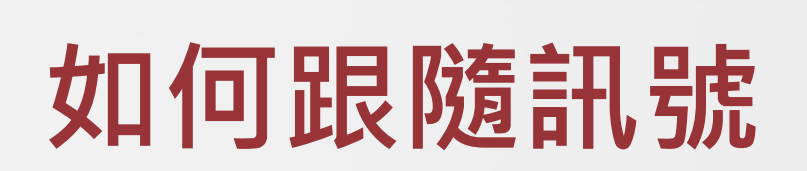

| 解除跟隨 |
|------|
|------|

若要解除跟隨,在"我的跟隨"頁面,點 選解除跟隨即可。

|    |        |                                                                                                    |      | (1   | JTC+03) 2025-03-12 12:33 | :34 🗸           | Ū     | $\oplus$ | æ   |
|----|--------|----------------------------------------------------------------------------------------------------|------|------|--------------------------|-----------------|-------|----------|-----|
| ]隨 | 交易領薪   |                                                                                                    |      |      |                          |                 |       |          |     |
|    | ▽ 交易賬號 | ✓ 請輸入查詢內容 查詢                                                                                                    |      |      |                          |                 |       |          |     |
|    | 跟隨訊號   | 伺服器                                                                                                    | 訊號狀態 | 跟隨狀態 | 建立時間                     | 更新時間            |       |          | 操作  |
|    | wind.  | $(0, \alpha_1) \in \mathbb{R}^{n-1} \times \mathbb{R}^{n-1} \times \mathbb{R}^$ | ●活躍  | ● 激活 | 2025-03-12 12:21:34      | 2025-03-12 12:2 | 21:34 |          | ••• |
|    |        |                                                                                                    |      |      |                          |                 |       |          |     |

策略設定 解除跟隨

聯繫我們: cs@ebc.com | www.ebc.com

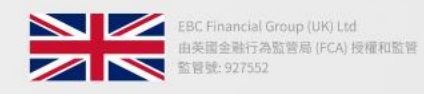

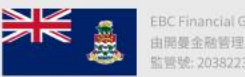

BC Financial Group (Cayman) Ltd 由開憂金融管理局(CIMA)授權和監管 管號: 2038223

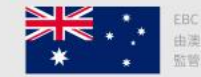

由澳大利亞證券和投資委員會 (ASIC) 授權和監管 位警號: 500991

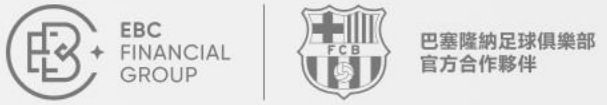

## 如何跟隨訊號

### 解除跟隨

解除跟隨時,若有在持訂單,可選擇"保持倉 位"或"立即平倉",然後點選"確定"完成解除

| ®:              | 跟單社區 > 我的跟随 |                          | (UTC+03) 2025-03-12 12:36:24 🗡 |               |    |
|-----------------|-------------|--------------------------|--------------------------------|---------------|----|
|                 | 訊题列表 我的訊    | <mark>我的跟随</mark> 交易視薪   |                                |               |    |
|                 | 所有伺服器       | 解除跟隨                     | ×                              |               |    |
|                 | 伺服器         | 持倉中的訂單                   | 王朝行日时                          | 18            | 操作 |
|                 | MT4_E       | 立即平倉                     | ~ 225-0                        | 3-12 12:21:34 |    |
|                 |             | 我確認解除跟隨,並知曉後續將不會複製訊號的訂單。 |                                |               |    |
| >               |             | 取消                       | 確定                             |               |    |
|                 |             |                          |                                |               |    |
|                 |             |                          |                                |               |    |
|                 |             |                          |                                |               |    |
|                 |             |                          |                                |               |    |
| <b>&gt;&gt;</b> |             |                          |                                |               |    |

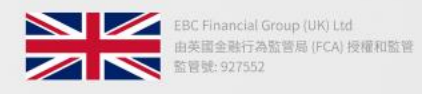

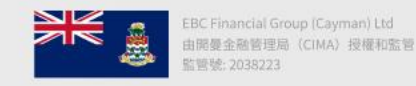

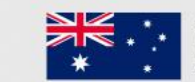

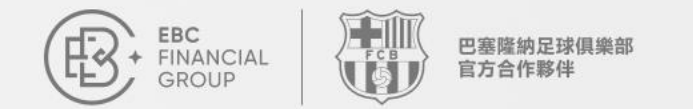

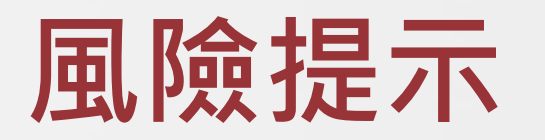

在跟隨前,請務必留意策略類型和跟隨係數的說明。 根據自身情況,完成設定,謹慎投資。

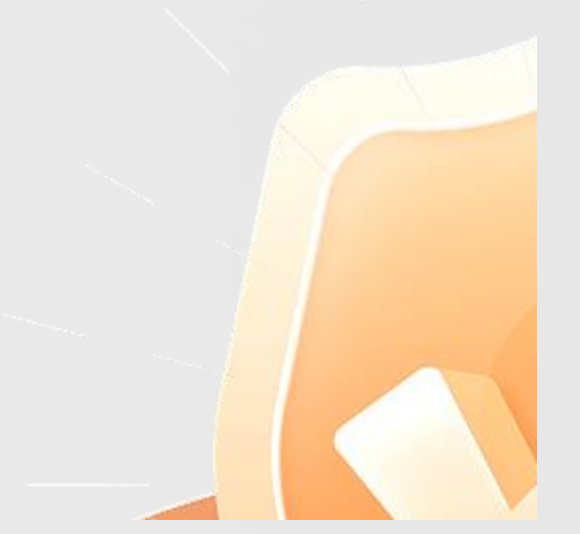

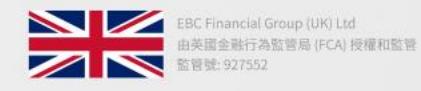

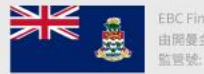

EBC Financial Group (Cayman) Ltd 由開曼金融管理局(CIMA)授權和監管 監管號: 2038223

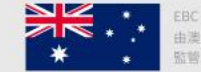